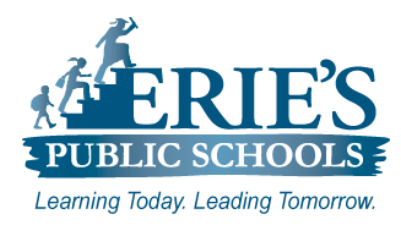

# Logging into EPS Web Mail

Erie's Public Schools Teachers and Staff

#### Logging into Erie's Public Schools Web Mail

Please complete the following steps to login to your Erie's Public Schools mail account.

#### **Accessing Your EPS Mail Account**

#### To access your EPS Mail Account:

- 1. Open your web browser to the Erie's Public Schools web site at https://www.eriesd.org.
- 2. From the menu bar at the top of the screen, click on the WebMail Login link.

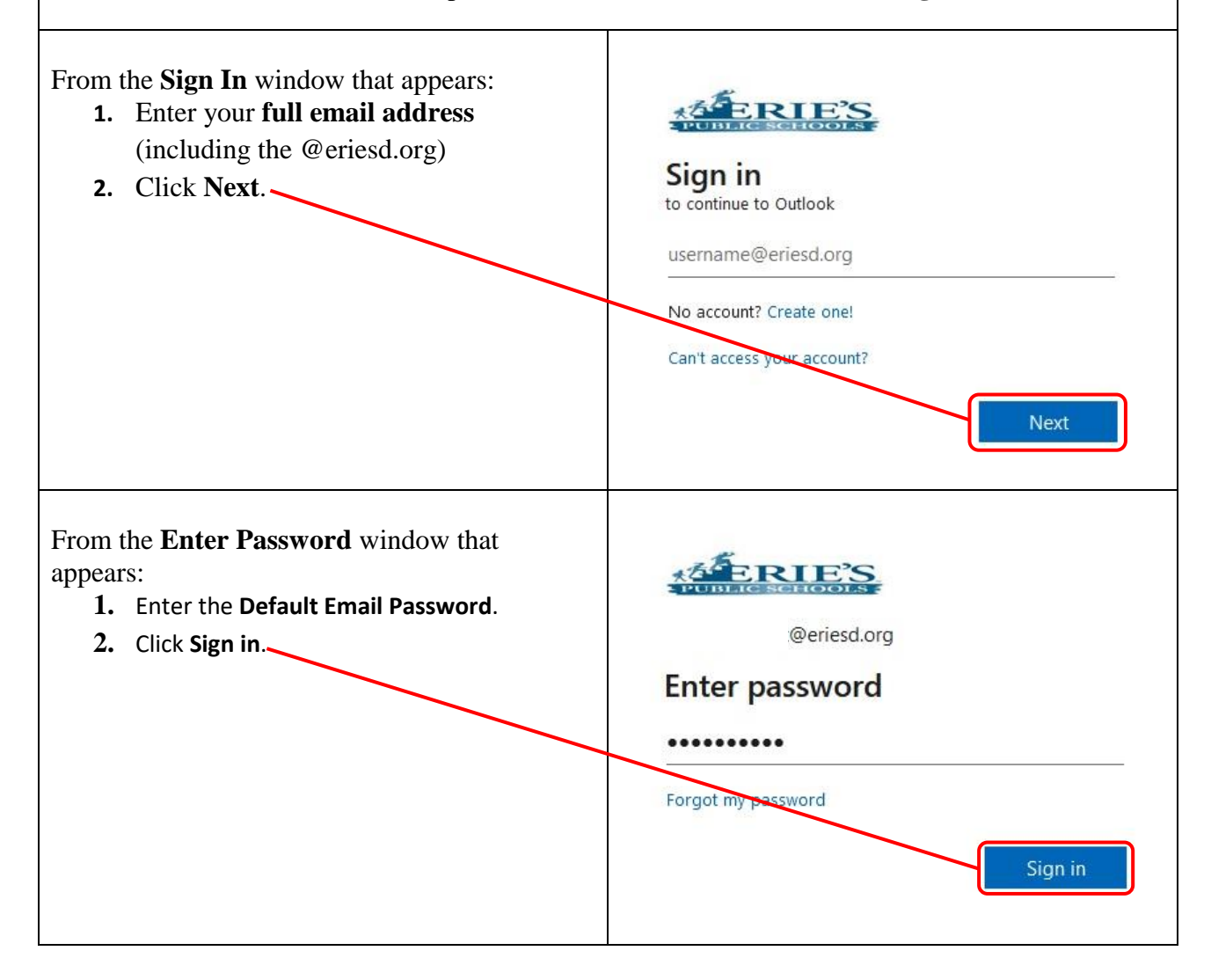

| <ul> <li>Update Your Password:</li> <li>Once you have successfully logged into your EPS mail account, you will need to Update</li> <li>Your Password. To update your password: <ol> <li>Enter your New Password.</li> <li>Confirm your new password.</li> <li>Click Sign in.</li> </ol> </li> <li>Note: Your new password must be a minimum of 8 characters in length and contain at least 1 capital letter.</li> </ul> | @eriesd.org   Oppose of the point password because this is the first time you are signing in, or because your password has expired.   •••••••   New password   Confirm password     Sign in                                                                                                    |
|----------------------------------------------------------------------------------------------------|----------------------------------------------------------------------------------------------------|
| <b>More Information Required:</b><br>From the <b>More Information Required</b><br>window that appears, click <b>Next</b> .                                                                                                    | bwilly@eriesd.org More information required Your organization needs more information to keep your account secure Use a different account Learn more Next                                                                                                    |
| <ul> <li>Keep Your Account Secure:<br/>You will need to prove who you are by<br/>answering a call or text message on your phone.</li> <li>From the Keep your account secure window:</li> <li>1. Enter the phone number you would like<br/>to use.</li> <li>2. Choose either Text me a code or Call<br/>me.</li> <li>3. Click Next.</li> </ul>                                                                           | Keep your account secure         Your organization requires you to set up the following methods of proving who you are.         Phone         You can prove who you are by answering a call on your phone or texting a code to your phone.         What phone number would you like to use?         United States (+1)       814-888-8888         Image: Call me         Message and data rates may apply. Choosing Next means that you agree to the Terms of service and Privacy and cookies statement.         Image: Next to set up a different method |

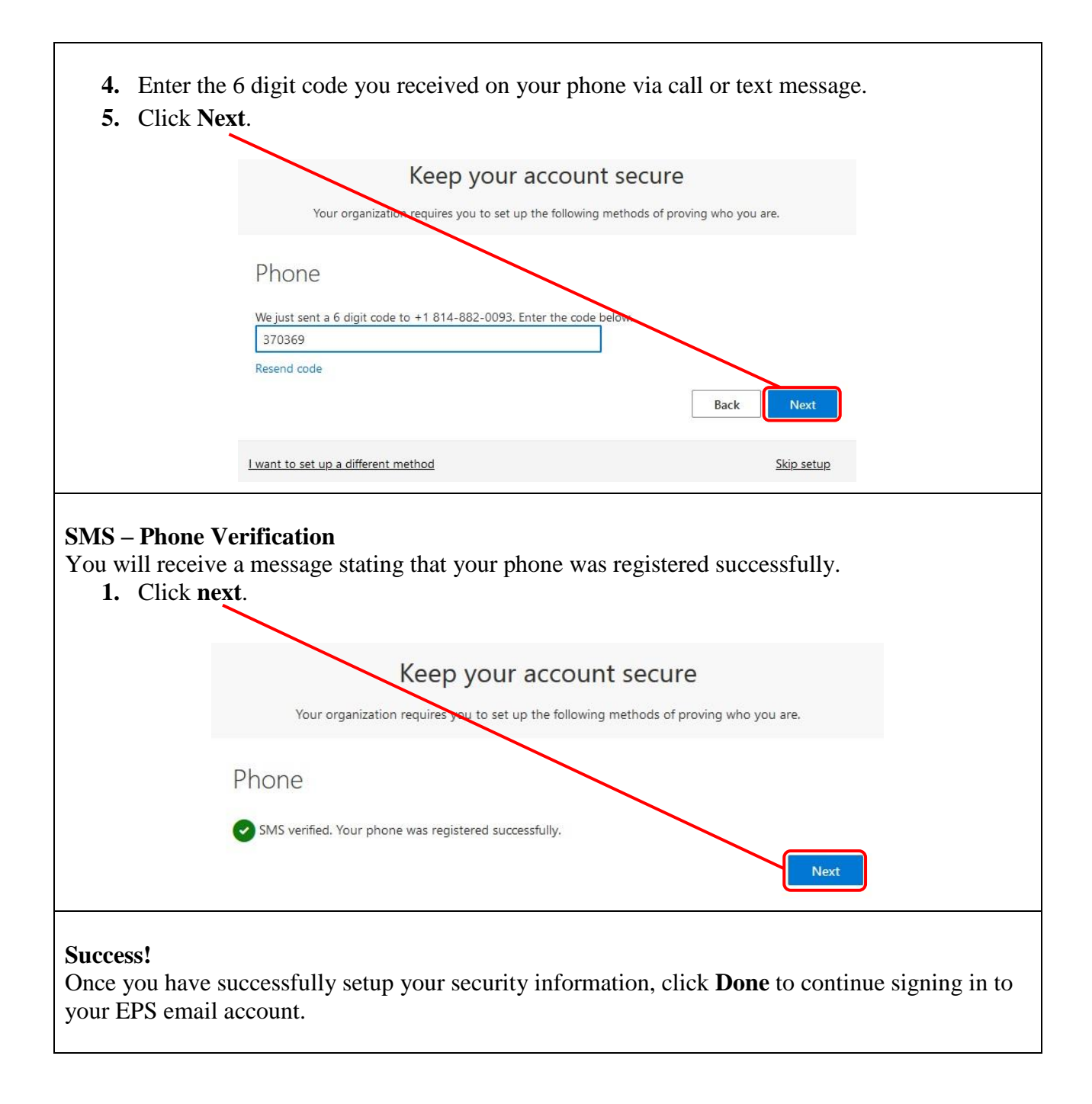

## **IT Support**

### **EPS Mail Access:**

If you cannot access your **EPS Mail Account** after completing the steps above, please submit a support request via email to <u>epssupport@eriesd.org</u>.